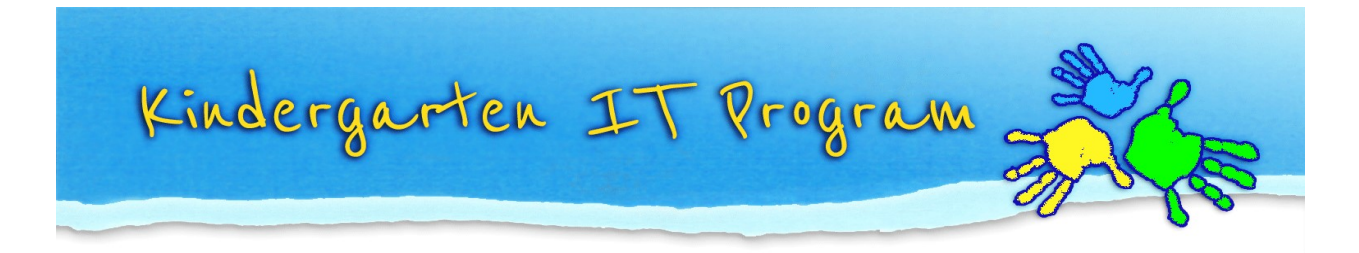

## Tip – How do I resize images?

1. Open **paint** from Windows Start menu.

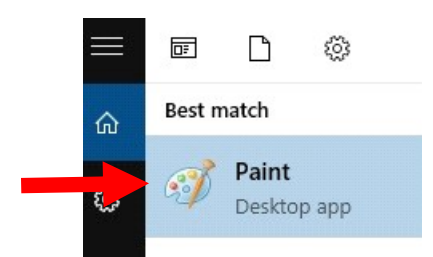

2. From within Paint, open the image you want to resize.

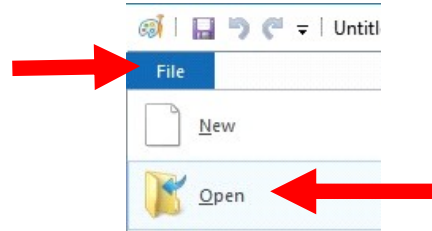

3. Go to the **Home** tab. Click on **Resize.** 

Change the number in the box accordingly (e.g. 30 = 30% of the original size). Make sure "Maintain aspect ratio" checkbox is ticked.

Click **OK.** And then **Save** the image.

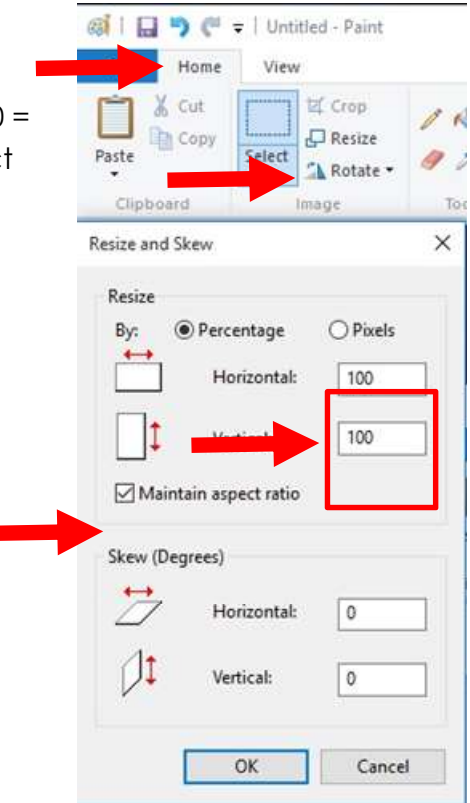

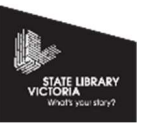

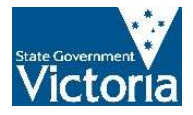